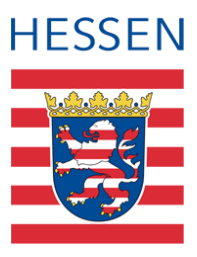

## MS Edge Löschen temporärer Internetdateien

## 1 Vorwort

Damit die LUSD einwandfrei funktioniert, empfehlen wir Ihnen, nach durchgeführten Wartungsarbeiten und in regelmäßigen Abständen **den temporären Zwischenspeicher** (Cache) des aktuellen Browsers zu leeren.

## 2 So löschen Sie die Browserdaten im neuen Microsoft Edge-Browser

- 1. Wählen Sie EINSTELLUNGEN UND MEHR über die "drei Punkte" oben rechts (Alt+F)
- 2. Wählen Sie EINSTELLUNGEN (Rädchen)
- 3. Wählen Sie DATENSCHUTZ, SUCHE UND DIENSTE
- 4. Wählen Sie unter BROWSERDATEN LÖSCHEN die Option ZU LÖSCHENDE ELEMENTE AUSWÄHLEN.
- 5. Wählen Sie einen Zeitraum aus dem Dropdownmenü ZEITBEREICH aus
- 6. Wählen Sie die Datentypen aus, die Sie löschen möchten. BROWSERVERLAUF, DOWNLOADVERLAUF, COOKIES und ganz besonders wichtig sind ZWISCHENGESPEICHERTE BILDER UND DATEIEN. Die anderen Browserdaten können behalten werden.
- 7. Wählen Sie JETZT LÖSCHEN.

## 3 Weitere Informationen und Unterstützung

Weitere Informationen finden Sie auch auf folgender Seite: <u>Support Microsoft -</u> <u>Browserdaten löschen</u>

Sollten Sie bei der Anwendung Unterstützung benötigen, steht Ihnen der **Helpdesk** zur Verfügung:

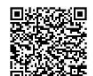

- über die Seite <u>kontakt-helpdesk.hessen.de</u> oder
- telefonisch unter +49 611 340 1570.